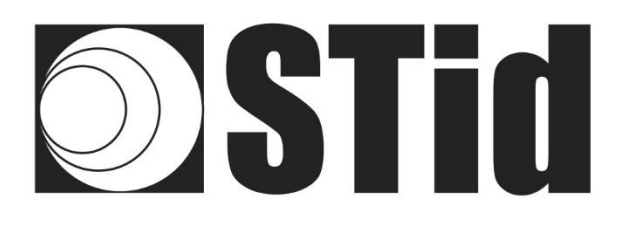

## Manual Práctico de usuario

## SPECTRE ATX & ATX4

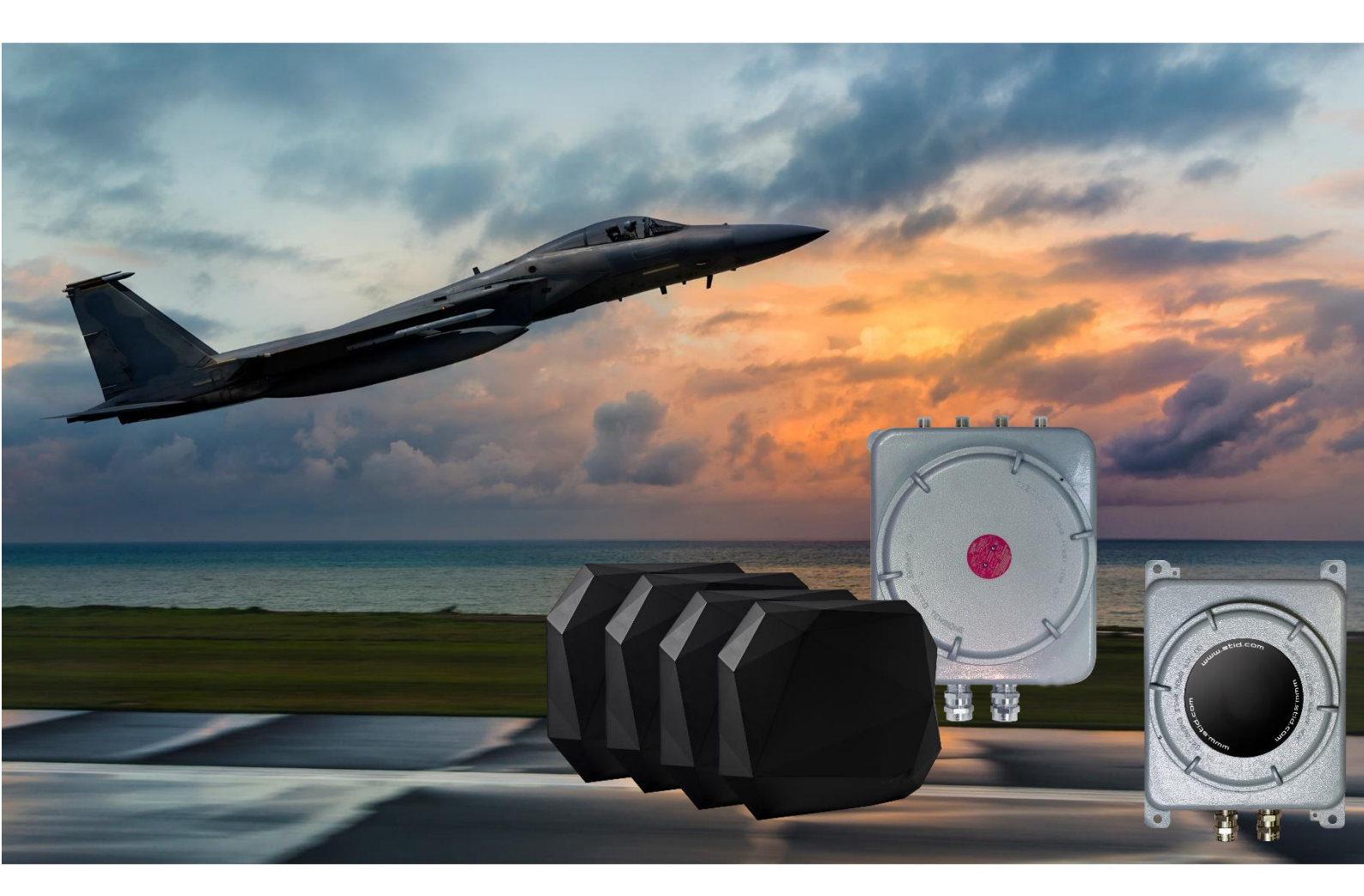

www.stid-industry.com

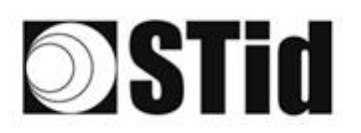

## ÍNDICE

| Parámetros de fábrica                                                | 2  |
|----------------------------------------------------------------------|----|
| Cambio del modo de comunicación                                      | 3  |
| Cambio de la regulación                                              | 5  |
| Modos de funcionamiento                                              | 7  |
| Funcionamiento TCP con Switch POE+                                   | 8  |
| Conexión del lector                                                  | 8  |
| Búsqueda de la dirección IP del lector                               | 8  |
| Reinicio y reconfiguración del módulo Ethernet                       | 10 |
| Prueba de Comunicación                                               | 13 |
| Funcionamiento TCP conexión directa a la PC (sin modo Switch / test) | 14 |
| Conexión del lector                                                  | 14 |
| Reinicio del módulo Ethernet                                         | 15 |
| Configuración del módulo Ethernet                                    | 18 |
| Prueba de Comunicación                                               | 21 |
| Funcionamiento de emulación de teclado                               | 22 |

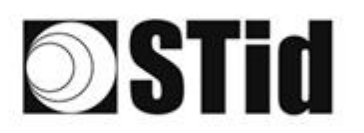

## Parámetros de fábrica

| Modo de comunicació            | n                 | Ethernet                                                                                                    |            |  |  |  |  |  |  |
|--------------------------------|-------------------|----------------------------------------------------------------------------------------------------|------------|--|--|--|--|--|--|
| Velocidad de transmis          | ión               | 115200                                                                                                    |            |  |  |  |  |  |  |
| Dirección RS485                |                   | 0                                                                                                    |            |  |  |  |  |  |  |
| Configuración de ha<br>salidas | irdware de las    | Output type<br>V+<br>OC                                                                                                    |            |  |  |  |  |  |  |
| Estado de las salidas          |                   | State<br>Closed<br>Opened                                                                                                    |            |  |  |  |  |  |  |
| Salida Autónoma                |                   | Autonomous_Output       NoLeadingZeros         EPC output       EPC format         MSB       Hexadecimal         LSB       Decimal         Output Len       12         EPC       TID         Image: Strict Length       Antid |            |  |  |  |  |  |  |
| Parámetros de RF<br>ATX4       | Banda<br>superior | AScanDuration x10msPowerAnd020269                                                                                                    | tenna<br>1 |  |  |  |  |  |  |
|                                | Banda inferior    | AScanDuration x10msPowerAn020274                                                                                                    | tenna<br>1 |  |  |  |  |  |  |
| Parámetros de RF<br>ATX        | Banda<br>superior | AScanDuration x10msPowerAnd020310                                                                                                    | tenna<br>1 |  |  |  |  |  |  |
|                                | Banda inferior    | AScanDuration x10msPowerAnd020325                                                                                                    | tenna<br>1 |  |  |  |  |  |  |

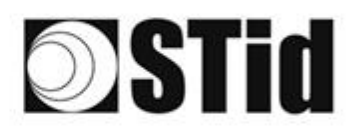

## Cambio del modo de comunicación

1- Conecte el lector a través del conector USB-C interno.

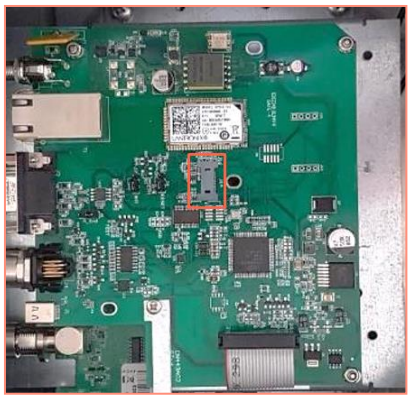

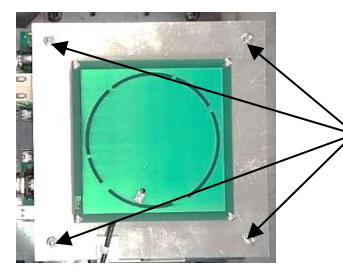

Para acceder a la tarjeta de interfaz del lector ATX, desatornille las 4 tuercas de la placa de la antena, levante suavemente la placa para no dañar el cable.

- 2- Abra STid SESProUHF. (v 1.0.0.847 mín.).
- 3- En la pestaña «SSCP», ingrese los siguientes parámetros y el número del puerto de comunicación al que está conectado el lector:

| STid - SESPro - Options/SSCP                                                     |                                          | >                                                                                        |  |  |  |  |  |
|----------------------------------------------------------------------------------|------------------------------------------|------------------------------------------------------------------------------------------|--|--|--|--|--|
| <ul> <li>Options</li> <li>Home</li> </ul>                                        | SSCP                                     | SSCP Security mode Plain ~                                                               |  |  |  |  |  |
| Preferences                                                                      | Communication mode                       | Change Keys OnlySoftKeys                                                                 |  |  |  |  |  |
| SSCP                                                                             | RS232 V AutoConnect                      | Signature A087754B7547481094BE !                                                         |  |  |  |  |  |
| Firmware                                                                         | Port COM ?                               | Encryption E74A540FA07C4DB1B46421126DF7AD36                                              |  |  |  |  |  |
| MIFARE Classic / Plus     MIFARE DESFire EvX     MIFARE Ultra Light / C     CPS3 | Reader Nb 0                              | Authenticate ConfAuthenticate Key Index                                                  |  |  |  |  |  |
| Biometrics     Image Scan     Bluetooth / NFC     125 kHz                        | Timeouts (ms)<br>Long<br>Total read 2000 | □ Signature     1     ■     Mode     None       □ Encryption     1     ●     Value     1 |  |  |  |  |  |
| LEGIC  UHF  Reader                                                               | Byte read                                | ResetAuthenticate                                                                        |  |  |  |  |  |
| Reader InOut                                                                     |                                          | SetAllowedCommModes                                                                      |  |  |  |  |  |
| Reader RF                                                                        | Console 🗹 Spy 🗗                          | Plain Signed Encryption                                                                  |  |  |  |  |  |
| Mandatory                                                                        |                                          |                                                                                          |  |  |  |  |  |
| Custom                                                                           | Results                                  | Activity                                                                                 |  |  |  |  |  |
| Async/Auto/EPCMap<br>B OSDP                                                      | result                                   | Quit                                                                                     |  |  |  |  |  |

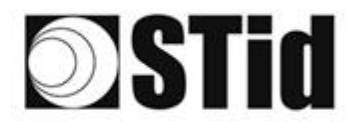

| 26 | 33 | 35  | 20  |    |   | 3  | 15  | 18  | 25  | 18 | ्र | 2        | 2  | . * | . * 0 |   | 5                | 12 | 20               | 23  | 83 | 35  | 10 |     | 10 | 9 |
|----|----|-----|-----|----|---|----|-----|-----|-----|----|----|----------|----|-----|-------|---|------------------|----|------------------|-----|----|-----|----|-----|----|---|
| 55 | 83 | (2) | (2) | 22 | 5 | 35 | 35  | (2) | 35  | 65 | 25 | $\leq 2$ | 32 |     | . *   |   | $\mathbb{S}^{2}$ | 13 | 25               | 35  | 53 | (2) | 35 | (2) | 35 | 8 |
| 55 | 22 | 12  |     |    |   |    |     | 8   | 25  | 0  | 12 | 32       | 2  | 1   | 120   | 1 | 5                |    | $\mathbb{T}^{2}$ | (0) | 2  | 8   |    |     |    | 1 |
|    |    |     |     |    |   |    | 100 |     | 1.0 |    |    | 100      |    |     |       |   | 1.1              |    |                  |     |    |     |    |     |    |   |

4- En la pestaña «Reader»:

- ingrese «LinkBudget 0...3»: - 00000000 pour ATX

- 90909090 pour ATX4

- seleccione el tipo de comunicación deseada: RS232 o RS485 o TCP,
- haga clic en SetSerial&HWType,
- verifique que el comando se ha tomado en cuenta en la ventana «Results» con OK.

| 🕸 STid - SESPro - UHF/Reader |                              | – 🗆 X                                        |
|------------------------------|------------------------------|----------------------------------------------|
| = Options                    |                              | [ ]                                          |
| Home                         | GetReaderType                | SSRelayConfig4 NC1 NC2 NC3 NC4               |
| Preferences                  | GetSerialNumber              | Save1 Save2 Save3 Save4                      |
| SSCP                         | 00000                        |                                              |
| Firmware                     | GetInfos SetBaudRate         | Action1 Action2 Action3 Action4              |
| ∎ Reader                     | AutoBaud                     | SSDalay/State4                               |
| MIFARE Classic / Plus        |                              | 55RelayState4                                |
| MIFARE DESFire EvX           | AutoPort 38400 V             |                                              |
| MIFARE Ultra Light / C       |                              |                                              |
| CPS3                         |                              |                                              |
| Biometrics                   | BuzzerSoundLevel Level 10    | OutputRGB                                    |
| ⊞ Image Scan                 | Save                         | Pad Green Plue                               |
| Bluetooth / NFC              |                              |                                              |
| ■ 125 kHz                    | Type                         |                                              |
| ■ LEGIC                      | SetSerial&HWType             |                                              |
| UHF                          | LinkBudget 03 BASASASA O TCP |                                              |
| Reader                       |                              |                                              |
| Reader InOut                 | Datain                       | LED duration Buzzer duration Spectre LED Adr |
| Reader RF                    | Transceive                   |                                              |
| Mandatory                    |                              |                                              |
| Custom                       | Results                      | Activity                                     |
| Async/Auto/EPCMap            | result                       |                                              |
| . ■ OSDP                     |                              |                                              |
|                              |                              | Quit                                         |
|                              |                              |                                              |

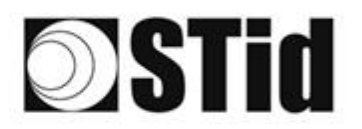

## Cambio de la regulación

1- Conecte el lector a través del conector USB-C interno.

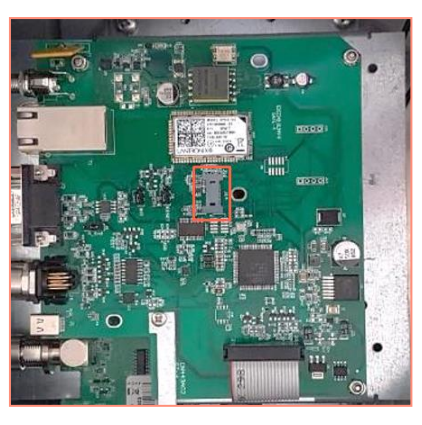

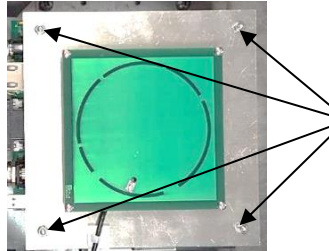

Para acceder a la tarjeta de interfaz del lector ATX, desatornille las 4 tuercas de la placa de la antena, levante suavemente la placa para no dañar el cable.

- 2- Abra STid SESProUHF.
- 3- En la pestaña «SSCP», ingrese los siguientes parámetros y el número del puerto de comunicación al que está conectado el lector:

| STid - SESPro - Options/SSCP                |                     | - □ >                                       | × |
|---------------------------------------------|---------------------|---------------------------------------------|---|
| = Options                                   |                     | SSCP Security mode                          |   |
| Home                                        | SSCP                | ·····                                       |   |
| Preferences                                 | Communication mode  | Change Keys OnlySoftKeys                    |   |
| SSCP                                        | RS232 V AutoConnect | Signature 2087754B7547481094BE !            |   |
| Firmware                                    | Part COM 2          | Encryption E74A540FA07C4DB1B46421126DF7AD36 |   |
| ■ Reader                                    | Reudrate 115200     |                                             |   |
| MIFARE Classic / Plus     MIFARE DESEire Ev | Daurate 113200 ·    |                                             |   |
| MIFARE Ultra Light / C                      | Reader Nb 0         | Authenticate                                |   |
|                                             |                     | Key Index                                   |   |
| Biometrics                                  |                     | Signature -1 Mode None -                    |   |
| Image Scan                                  | Timeouts (ms)       |                                             |   |
| Bluetooth / NFC                             | Long                |                                             |   |
| ■ 125 KHZ                                   | Total read 2000     |                                             |   |
|                                             | Byte read 2000      | ResetAuthenticate                           |   |
| Reader                                      |                     |                                             |   |
| Reader InOut                                |                     | SetAllowedCommModes Signed AND Encipher     |   |
| Reader RF                                   | Console 🖸 Spy 🗗     | Plain Signed Encryption                     |   |
| Mandatory                                   |                     |                                             |   |
| Custom                                      | Results             | Activity                                    |   |
| Async/Auto/EPCMap                           | result              | 21/2                                        |   |
|                                             |                     | 21/2                                        |   |
|                                             |                     | 0.1                                         |   |
|                                             |                     | Quit                                        |   |

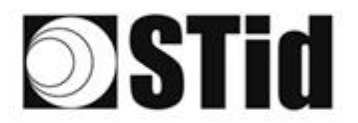

4- En la pestaña «Reader RF», seleccione la regulación deseada respetando la tabla a continuación:

| Referencia del lector                  | Regulación autorizada /<br>aceptada |
|----------------------------------------|-------------------------------------|
| ATX/ATX4-W <b>5</b> x(Banda superior)  | FCC<br>Australia<br>Nueva Zelanda   |
| ATX/ATX4-W <b>4</b> x (Banda inferior) | ETSI- Banda Inferior)<br>Marruecos  |

Un lector (Banda Inferior) rechazará las regulaciones FCC/Australia/Nueva Zelanda. Un lector (Banda Superior) rechazará las regulaciones ETSI-Lower-band/Marruecos.

- ChangeRegulation FCC ~ Reboot
- 5- Marque la casilla Reboot
- 6- Haga clic en ChangeRegulation.

Nota: Para tomar en cuenta una modificación de la regulación, el lector debe reiniciarse. Este comando solo debe usarse para ajustar la regulación del lector a la vigente en el país de instalación.

El parámetro «Custom» debe usarse solo bajo la autorización previa de STid bajo pena de deterioro, mal funcionamiento o incluso emisión en desacuerdo con las regulaciones vigentes.

La autorización de STID para la definición de los parámetros de la regulación «Custom», no exime al usuario de sus obligaciones de verificación de la conformidad técnica y administrativa frente a las regulaciones del territorio donde se realiza el uso final del producto.

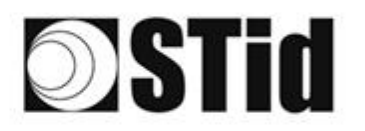

| 85 | 33 | 8  | 80 |    |   | 3  | $\left\{ \theta \right\}$ | 18 | 25 | 18 | 28 | 2  | 38 |   | 110 |   | 52 | 62 | 85 | 33 | 8  | 31 | $\langle \hat{v} \rangle$ |    | 10 | 3  |
|----|----|----|----|----|---|----|---------------------------|----|----|----|----|----|----|---|-----|---|----|----|----|----|----|----|---------------------------|----|----|----|
| 55 | 83 | 22 |    | 2  |   | 15 | 35                        | 15 | 85 | 65 | 25 | 12 | 32 |   |     |   | 53 | 12 | 55 | 33 | 83 |    | 22                        | 22 | 35 | 1  |
| 55 | 22 | 13 | 2  |    |   |    |                           | 8  | 2  | 10 | 12 | 12 | 2  | 3 |     | 1 | 53 | 11 | 51 | 50 | 22 | 8  |                           |    | 2  | 1  |
| 10 | 27 | 2  | ÷. | Ψ. | - | Ξ. | 2                         | Ψ. | 1  |    | 14 | 2  |    |   |     | ÷ | 12 |    | 1  | 5  | -  | 11 | τ.                        | Ξ. |    | ÷. |

## Modos de funcionamiento

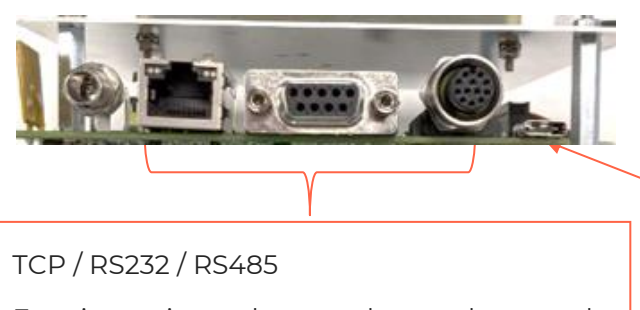

Funcionamiento de acuerdo con el protocolo SSCP

(SSCP\_UHF\_INDUS\_US\_Vxx)

USB-C

Funcionamiento de emulación de teclado

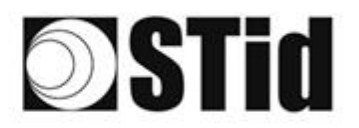

### Funcionamiento TCP con Switch POE+

Consulte la especificación del protocolo SSCP\_UHF\_INDUS\_US\_Vxx para los comandos.

#### Conexión del lector

Conecte el lector al Swith POE + (utilice un PSE (equipo de suministro de energía) compatible con el estándar IEEE 802.3at.2009).

#### Búsqueda de la dirección IP del lector

- 1- Abra STid SESProUHF.
- 2- En la pestaña «SSCP» haga clic en

| STid - SESPro - Options/SSCP |                    | - 🗆 X                                       | : |
|------------------------------|--------------------|---------------------------------------------|---|
| Options     Home             | SSCP               | SSCP Security mode                          |   |
| Preferences                  | Communication mode | Change Keys OnlySoftKeys                    |   |
| SSCP                         | TCP ~ AutoConnect  | Signature A087754B7547481094BE !            |   |
| Firmware                     | IP dest            | Encryption E74A540FA07C4DB1B46421126DF7AD36 |   |
| Reader                       |                    |                                             |   |
| Settings                     | SSCP TCP 2102      | ConfAuthenticate                            |   |
| ARC                          | Server Port        | Key Index                                   |   |
| ARC Conf UHF                 | Timeouts (ms)      | Signature -1 Mode None -                    |   |
| ARC Screen                   | Long               | Encryption -1 Value 1                       |   |
| Autonomous                   | Byte read 2000     | ResetAuthenticate                           |   |
| Autonomous Conf              |                    |                                             |   |
| Asynchronous                 |                    | SetAllowedCommModes                         |   |
| Private                      | Console 🖸 Spy 🗗    | Plain Signed Encryption                     |   |
| RSA PKCS                     |                    |                                             |   |
| MIFARE Classic / Plus        |                    |                                             |   |
| Security Level 0             | Results<br>command | Activity                                    |   |
| Classic / SL1                | result             |                                             |   |
| SL1 Contents                 |                    | Quit                                        |   |
| SL1 Tests 🗸                  |                    |                                             |   |

3- Se abrirá la siguiente ventana, haga clic en «Search for IP devices» para detectar el lector.

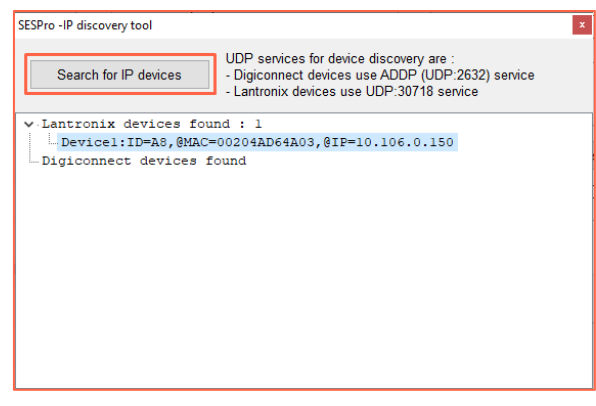

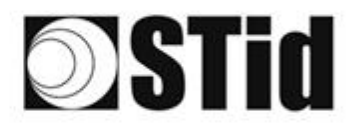

4- Aparecerá la lista de lectores detectados:

| SESPro -IP discovery tool                                                                                                    |
|----------------------------------------------------------------------------------------------------|
| UDP services for device discovery are :<br>- Digiconnect devices use ADDP (UDP:2632) service<br>- Lantronix devices use UDP:30718 service |
| ✓ Lantronix devices found : 2                                                                                                    |
| Devicel:ID=6X,@MAC=0080A3E23804,@IP=10.106.0.52                                                                                           |
| Device2:ID=A8,@MAC=00204AD64A03,@IP=10.106.0.150                                                                                          |
| Digiconnect devices found                                                                                                    |
|                                                                                                    |
|                                                                                                    |
|                                                                                                    |
|                                                                                                    |
|                                                                                                    |
|                                                                                                    |
|                                                                                                    |
|                                                                                                    |
|                                                                                                    |
|                                                                                                    |
|                                                                                                    |

**Nota**: si no aparece ningún dispositivo, consulte el punto Reset y reconfiguración del módulo Ethernet.

5- Compruebe que la dirección MAC corresponde a la del módulo conectado.

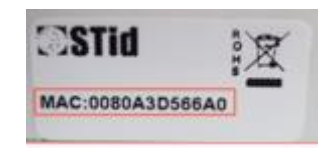

6- Ingrese la dirección IP obtenida anteriormente en SESProUHF, ingrese «10001» en el campo TCP Client Port.

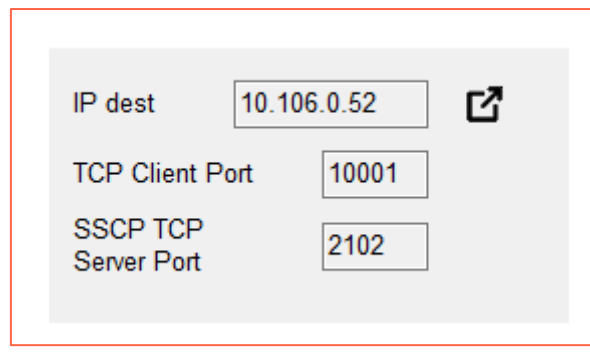

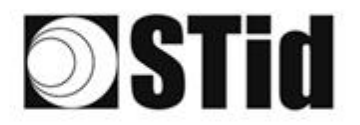

Reinicio y reconfiguración del módulo Ethernet

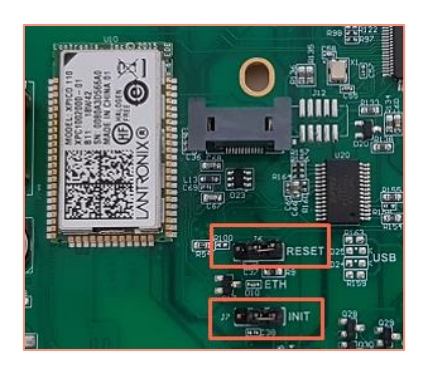

- Coloque el puente J7-INIT en la posición 1-2 y luego el puente J6-RESET en la posición 1-2.
- 2- Vuelva a colocar el puente J6-RESET en la posición inicial 2-3.

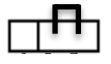

El LED naranja de Ethernet parpadea cada segundo (500 ms ON / 500 ms OFF). Espere 5 segundos

3- Vuelva a colocar el puente J7-INIT en la posición inicial 2-3.

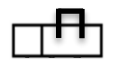

El LED naranja de Ethernet parpadea. A partir del momento en que se fija, el módulo se ha reiniciado.

- 4- Repita los pasos 1, 2 y 3 anteriores.
- 5- Haga doble clic en el dispositivo:

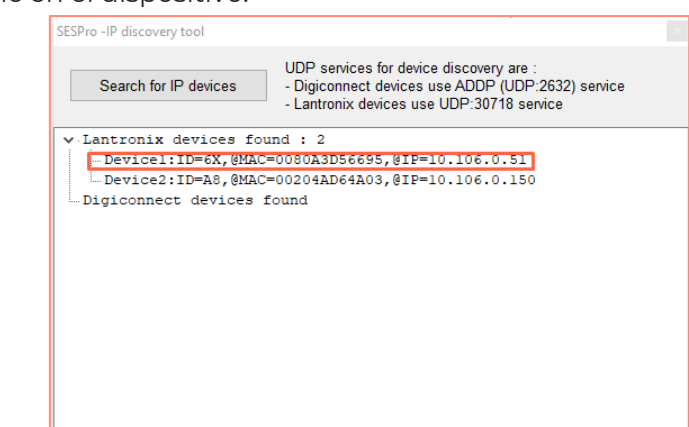

6- Se abrirá la siguiente ventana, haga clic en Abrir una sesión:

| Ouvrir une session                                |                    |         |
|---------------------------------------------------|--------------------|---------|
| http://10.106.0.51<br>Votre connexion à ce site r | 'est pas privée    |         |
| Nom d'utilisateur                                 |                    |         |
| Mot de passe                                      |                    |         |
|                                                   | Ouvrir une session | Annuler |

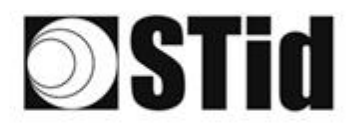

- 7- Vaya a Channel 1 / Serial settings.

| xPico°                        | 110                 |                                |
|-------------------------------|---------------------|--------------------------------|
| <b>ຜ</b>                      |                     | Device Status                  |
| Network<br>Server             |                     |                                |
| Serial Tunnel<br>Hostlist     | Product Information |                                |
| Serial Settings               | Firmware Version:   | V6.11.0.10                     |
| Connection                    | Build Date:         | 29-Dec-2017                    |
| Channel 2                     | Network Settings    |                                |
| Serial Settings<br>Connection | MAC Address:        | 00-80-A3-D5-66-95              |
| Configurable Pins             | Network Mode:       | Wired                          |
| Apply Settings                | DHCP HostName:      | < None >                       |
| rippij ootango                | IP Address:         | 10.106.0.51                    |
|                               | Default Gateway:    | 10.106.0.250                   |
| Apply Dofaulte                | DNS Server:         | 10.106.0.101                   |
| Apply Delauits                | MTU:                | 1400                           |
|                               | Line settings       |                                |
|                               | Line 1:             | RS232, 9600, 8, None, 1, None. |
|                               | Line 2:             | RS232, 9600, 8, None, 1, None. |

8- Modifique la velocidad de transmisión a 115200 y haga clic en OK.

| <u>A</u>          |                        | 9 <i>0</i>           | rial Settings   |                |                |
|-------------------|------------------------|----------------------|-----------------|----------------|----------------|
| Network           | Channel 1              | 00                   | nai octango     |                |                |
| Server            |                        | 10.4                 |                 |                |                |
| erial Tunnel      | Disable Seria          | il Polt              |                 |                |                |
| Hostlist          | Port Settings          |                      |                 |                |                |
| hannel 1          | Protocol: RS232        | ~                    | Flow Control:   | None           | ~              |
| Serial Settings   | Baud Rate: 115200      | Data Bits: 8         | ✓ Parity:       | None 🗙         | Stop Bits: 1 V |
| hannel 2          |                        |                      |                 |                |                |
| Serial Settings   | Bash Casterl           |                      |                 |                |                |
| Connection        | Pack Control           |                      |                 |                |                |
| Configurable Pins | Enable Pac             | cking                |                 |                |                |
| Apply Settings    | Idle Gap Time:         | 12 msec 🗸 🗸          |                 |                |                |
|                   | Match 2 Byte Sequence: | Yes No               | Send Frame Imn  | nediate: 🔵 Yes | No             |
| Apply Defaults    | Match Bytes:           | 0x 00 0x 00<br>(Hex) | Send Trailing   | 3 Bytes: 🔘 Non | e One Two      |
|                   | Flush Mode             |                      |                 |                |                |
|                   | Flush Input Buffer     |                      | Flush Output Bu | ffer           |                |
|                   | With Active Connect:   | 🔾 Yes 💿 No           | With Active C   | onnect: O Yes  | No             |
|                   | With Passive Connect:  | O Yes 🔍 No           | With Passive C  | onnect: O Yes  | No             |
|                   | At Time of Disconnect: |                      | At Time of Disc | connect: O Yes | No             |
|                   |                        |                      |                 | onnoor. O fes  | <b>NO</b>      |
|                   |                        |                      | ОК              |                |                |

«Done» aparecerá a la derecha de OK:

9- Vaya a Channel 2 / Serial settings y haga lo mismo.

| Pico                                                                       | 110                                                                  |                                    |
|----------------------------------------------------------------------------|----------------------------------------------------------------------|------------------------------------|
| 4<br>4                                                                     | Serial                                                               | Settings                           |
| Vetwork<br>Server<br>Serial Tunnel<br>Hostlist<br>Channel 1                | Channel 2<br>Disable Serial Port<br>Port Settings<br>Protocol: RS232 | Flow Control: None                 |
| Serial Settings<br>Connection<br>hannel 2<br>Sorial Settings<br>Connection | Baud Rate: 115200 V Data Bits: 8 V Pack Control                      | Parity: None  Stop Bits: 1         |
| Configurable Pins                                                          | Idle Gap Time: 12 msec V<br>Match 2 Byte Sequence: Yes No            | Send Frame Immediate: Yes ® No     |
| pply Defaults                                                              | Match Bytes: 0X 00 0X 00<br>(Hex)                                    | Send Trailing Bytes:  None One Two |
|                                                                            | With Active Connect                                                  | With Active Connect: Ver INo       |
|                                                                            | With Passive Connect: Ves  No                                        | With Passive Connect: Ves  No      |
|                                                                            | At Time of Disconnect: Yes  No                                       | At Time of Disconnect: O Yes  No   |
|                                                                            |                                                                      | OK Done!                           |

OK

Done!

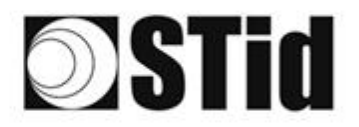

- 10- Haga clic en Apply Settings.

| xPico° ′́      | 110 LANTRONIX°                                                                                                |
|----------------|----------------------------------------------------------------------------------------------------|
| Apply Defaults | Please wait while the configuration is saved<br>The unit will reboot in order for the settings to be applied. |

11- Compruebe que las velocidades de transmisión son de 115200.

| xPico° <sup>*</sup>           | 110                 |                                  |
|-------------------------------|---------------------|----------------------------------|
| <u></u>                       |                     | Device Status                    |
| Network                       |                     |                                  |
| Server                        |                     |                                  |
| Serial Tunnel                 |                     |                                  |
| Hostlist                      | Product Information |                                  |
| Channel 1<br>Serial Settings  | Firmware Version:   | V6.11.0.10                       |
| Connection                    | Build Date:         | 29-Dec-2017                      |
| Channel 2                     | Network Settings    |                                  |
| Serial Settings<br>Connection | MAC Address:        | 00-80-A3-D5-66-95                |
| Configurable Pins             | Network Mode:       | Wired                            |
| Apply Settings                | DHCP HostName:      | < None >                         |
| rippij ootango                | IP Address:         | 10.106.0.51                      |
|                               | Default Gateway:    | 10.106.0.250                     |
| Apply Defaults                | DNS Server:         | 10.106.0.101                     |
| Apply Delauits                | MTU:                | 1400                             |
|                               | Line settings       |                                  |
|                               | Line 1:             | RS232, 115200, 8, None, 1, None. |
|                               | Line 2:             | RS232, 115200, 8, None, 1, None. |
|                               |                     |                                  |

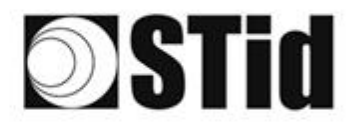

#### Prueba de Comunicación

En STid - SESProUHF ingrese la dirección IP, ingrese 10001 en TCP Client Port y configure el Timeout en Long:

| STid - SESProUHF - Options/S      | SCP                   | - 🗆 X                            |
|-----------------------------------|-----------------------|----------------------------------|
| = Options                         |                       | SSCP Security mode               |
| Home                              | SSCP                  | ·····                            |
| Preferences                       | Communication mode    | Change Keys OnlySoftKeys         |
| SSCP                              | TCP V AutoConnect     | Signature A087754B7547481094BE ! |
|                                   |                       | E74A540FA07C4DB1B46421126DF7AD36 |
| Firmware                          | ID data 10,100 0.51   |                                  |
| ■ Reader                          | 10.106.0.51           |                                  |
| MIFARE Classic / Plus             | TCP Client Port 10001 |                                  |
| MIFARE DESFire EvX                | SSCP TCP 2102         | ConfAuthenticate                 |
| MIFARE Ultra Light / C     F CDS3 | Server Port           | Kay Index                        |
| E Biometrics                      |                       | Signature 1 Mode None            |
| ⊞ Image Scan                      | Timeouts (ms)         |                                  |
| Bluetooth / NFC                   | Long                  | Encryption -1 🐳 Value 1          |
| ■ 125 kHz                         | Total read 2000 -     |                                  |
|                                   |                       |                                  |
| E UHF                             | Byte read 2000        | ResetAuthenticate                |
| Reader                            |                       |                                  |
| Reader InOut                      |                       | SetAllowedCommModes              |
| Reader RF                         | Console 🗹 Spy 🖸       | Plain Signed Encryption          |
| Mandatory                         |                       |                                  |
| Custom                            | Results               | Activity                         |
| Async/Auto/EPCMan                 | command               | su/                              |
|                                   | result                | 7.5                              |
| I USDP                            |                       |                                  |
|                                   |                       | Quit                             |
|                                   |                       |                                  |

En la pestaña Reader, haga un GetInfos, la respuesta del lector aparecerá en la ventana Results.

| STid - SESProUHF - UHF/Reade | er                                        | >                                            |
|------------------------------|-------------------------------------------|----------------------------------------------|
| <ul> <li>Options</li> </ul>  |                                           |                                              |
| Home                         | GetReaderType                             | SSRelayConfig4                               |
| Preferences                  | GetSerialNumber                           | Save1 Save2 Save3 Save4                      |
| SSCP                         |                                           | ☑ OpenD1 ☑ OpenD2 ☑ OpenD3 ☑ OpenD4          |
|                              |                                           | SSRelayAction4                               |
| Firmware                     | GetInfos SetBaudRate                      | Action1 Action2 Action3 Action4              |
| Reader                       | AutoBaud Baudrate                         | SSRelayState4                                |
| MIFARE Classic / Plus        | AutoPort 38400 V                          |                                              |
| MIFARE DESFire EvX           |                                           |                                              |
| MIFARE Ultra Light / C       |                                           |                                              |
|                              | Duran Council and                         | 0.1.1000                                     |
| Biometrics                   | BuzzerSoundLevel                          | OutputRGB                                    |
| Image Scan                   | Save                                      | Red Green Blue                               |
|                              |                                           | FF FF FF                                     |
| ELEGIC                       | SetSerial&HWType                          | hex values                                   |
| = UHF                        | (0) RS232     (0) RS485                   |                                              |
|                              | LinkBudget 03 SASASASA OTCP               |                                              |
| Reader                       |                                           |                                              |
| Reader InOut                 | Dataln                                    | LED duration Buzzer duration Spectre LED Adr |
| Reader RF                    | Transceive                                |                                              |
| Mandatory                    |                                           |                                              |
| Custom                       | Results                                   |                                              |
| Anna (Anta (EDOMan           | Reader:GetInfos:0000:187(ms)              | Activity                                     |
| Async/Auto/EPCMap            | Version is 11<br>Baudrate is 115200 bit/s |                                              |
| I OSDP                       | Address 485 is 0                          |                                              |
|                              | rower supply (Volt) : 29.4                | Out                                          |
|                              |                                           | Quit                                         |

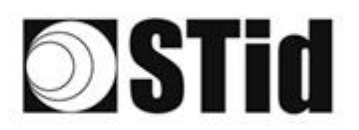

### Funcionamiento TCP conexión directa a la PC (sin modo Switch / test)

Consulte la especificación del protocolo SSCP\_UHF\_INDUS\_US\_Vxx para los comandos.

#### Conexión del lector

- Encienda el lector con Power Jack.
- Conecte el lector a través de TCP-IP a la computadora

#### Configuración de la red informática

Cambie la configuración de red de la computadora para que pueda comunicarse en la dirección IP predeterminada del módulo Lantronix, que es 169.254.X.X

| Connexions réseau                                                                                                    |                                                                                                    |
|----------------------------------------------------------------------------------------------------|----------------------------------------------------------------------------------------------------|
| ← → → ↑ 🔯 → Panneau de configuration → Réseau et Internet → Connexions réseau                                                                                                    |                                                                                                    |
| Organiser 🔻 Désactiver ce périphérique réseau Diagnostiquer cette connexion Renommer cette                                                                                                    | e connexion 🛛 Afficher le statut de cette connexion 🚿 🐘 🔹 🔟 👔                                                                                                    |
| Connexion réseau Bluetooth<br>Non connecté<br>Bluetooth Device (Personal Area                                                                                                    | ernet 2<br>Die réseau non connecté<br>tinet Virtual Ethernet Adapter ( Ethernet 3<br>Désactivé<br>Fortinet SSL VPN Virtual Ethernet                                                                                                    |
| Ethernet 4<br>Cable réseau non connecté<br>Realtek USB GBE Family Co<br>Gestion de réseau Patage                                                                                                    | × =ss-AC 9462                                                                                                    |
| Connector en cussor en cussor e | Propriétés de : Protocole Internet version 4 (TCP/IPv4) X                                                                                                    |
| Configure<br>Cette connesion utilise les éléments suivants :                                                                                                    | Général<br>Les paramètres IP peuvent être déterminés automatiquement si votre<br>réseau le permet. Sinon, vous devez demande les paramètres IP<br>appropriés à vous devez demande les paramètres IP<br>gonopriés à vous devez demande les paramètres IP |
| A protocole internet version 4 (1CP/Prv4)     A Protocole internet version 4 (1CP/Prv4)     A Protocole de multiplexage de caste réseau Microsoft     A protocole de multiplexage de caste réseau Microsoft     A protocole de multiplexage de cast | (e) Utiliser Tadresse IP sulvante :           Adresse IP :         16: 254.0.1           Masque de sous-réseau :         25: 255.255.0           Passerelle par défaut :         .                                                                      |
| Zerlangentol, L. & Uneventer/Enteriene     OK A                                                                                                    | Obherni ka adresses des serveurs DNS automatiquement <ul> <li>Utiliser Taddesse des serveurs DNS suivaite :</li> <li>Serveur DNS préferé :</li> <li>Serveur DNS autoinaite :</li> </ul>                                                                 |
| Kegion     Kegion     Kegion     Kegion     Securit et maintenance     Son                                                                                                    | taurer (windows /)                                                                                                    |
| Affit 🔚 Téléphone et modem                                                                                                    | OK Amuler                                                                                                    |

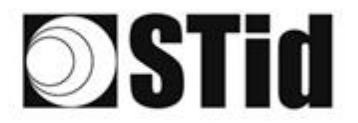

| 85 | 33 | 8  | (0) |    |   | 3  | 9  | 16 | 3  | 8  | R  | 9                | 3  | 1 | 010 |   | 53 | 63 | 85 | 33 | 8  | 81                            | 3     |   |   | 10 | 3  |
|----|----|----|-----|----|---|----|----|----|----|----|----|------------------|----|---|-----|---|----|----|----|----|----|-------------------------------|-------|---|---|----|----|
| 55 | 83 | 2  |     | 2  |   | 15 | 15 | 1  | 35 | 65 | 35 | $\mathbb{C}^{n}$ | 32 |   |     |   | 53 | 53 | 55 | 35 | 83 | $\left\{ \mathbf{r} \right\}$ | 37    | 3 |   | 10 | 1  |
| 55 | 22 | 12 |     |    |   |    | 2  | 8  | 25 | 10 | 12 | 32               | 2  | 3 | 120 | 1 | 53 |    | 51 | 50 | 5  | 8                             |       |   |   | 1  | 1  |
| 10 | 10 | -  | 1   | Ψ. | - |    | 1. | Υ. | 1  | 1  | 17 | 1.0              |    |   |     |   | ÷  |    | 1  |    | -  | 11                            | $\pi$ |   | - |    | ÷. |

#### Reinicio del módulo Ethernet

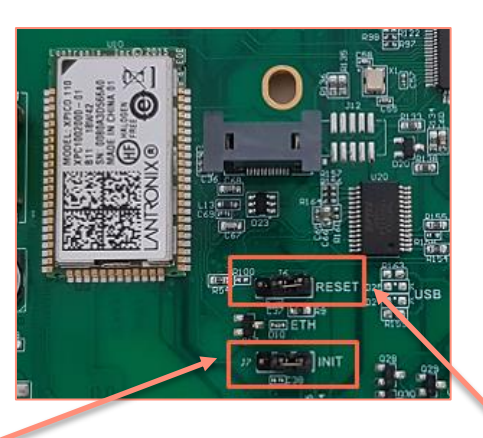

- 1- Coloque el puente J7-INIT en la posición 1-2 y luego el puente J6-RESET en la posición 1-2.
- 2- Vuelva a colocar el puente J6-RESET en la posición inicial 2-3.  $\Box$

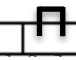

El LED naranja de Ethernet parpadea cada segundo (500 ms ON / 500 ms OFF). Espere 5 segundos.

3- Vuelva a colocar el puente J7-INIT en la posición inicial 2-3.

El LED naranja de Ethernet parpadea. A partir del momento en que se fija, el módulo se ha reiniciado.

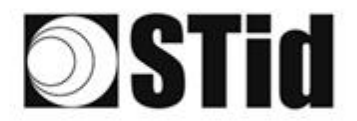

#### Buscando el jugador en la red

- 1- Abra STid SESProUHF.
- 2- En la pestaña «SSCP» haga ingrese TCP Client Port 10001 y SSCP TCP Server Port
   2102 luego haga clic en

| STid - SESProUHF - Options/SS | CP                    | - 0                              |
|-------------------------------|-----------------------|----------------------------------|
| Options                       |                       |                                  |
| Home                          | SSCP                  | SSCP Security mode Plain ~       |
| Preferences                   | Communication mode    | Change Keys                      |
| SCP                           | TCP V AutoConnect     | Signature A087754B7547481094BE ! |
|                               |                       | E74A540FA07C4DB1B46421126DF7AD36 |
| irmware                       |                       |                                  |
| Reader                        | 109.254.170.30        |                                  |
|                               | TCP Client Port 10001 |                                  |
|                               | SSCP TCP              | ConfAuthenticate                 |
|                               | Server Port 2102      | Authenticate                     |
|                               |                       | Key Index                        |
|                               |                       | Signature -1 🚔 Mode None 🗸       |
|                               | - Timeouts (ms)       |                                  |
|                               | Default               |                                  |
|                               | Total read 150        |                                  |
| IHE                           |                       | PopotAuthenticate                |
| andar                         | Byte read 300         | Reservationicate                 |
| Neauer                        |                       | SetAllowedCommModes              |
| Reader InOut                  |                       |                                  |
| leader RF                     | Console 🗹 Spy 🗹       | Plain Signed Encryption          |
| Mandatory                     |                       |                                  |
| ustom                         | Results               | áctivity.                        |
| svnc/Auto/EPCMap              | command               | Survey Street                    |
|                               |                       | 705                              |
|                               |                       |                                  |
|                               |                       | Quit                             |
|                               |                       | durt                             |

3- Se abrirá la siguiente ventana, haga clic en «Search for IP devices» para detectar el lector.

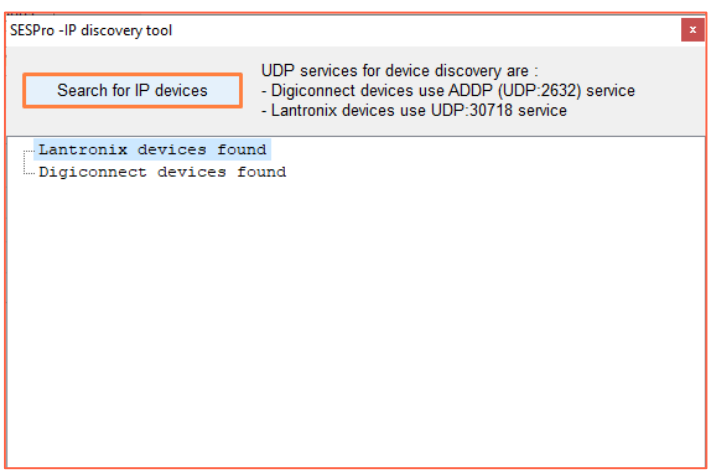

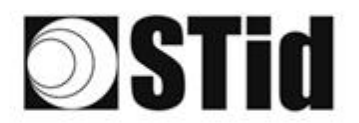

- 4- Aparecerá la lista de lectores detectados:

| SESPro -IP discovery tool | ж.<br>Ж                                                                                                    |
|---------------------------|----------------------------------------------------------------------------------------------------|
| Search for IP devices     | UDP services for device discovery are :<br>- Digiconnect devices use ADDP (UDP:2632) service<br>- Lantronix devices use UDP:30718 service |
| V V Lantronix devices f   | ound : 1                                                                                                    |
| Devicel:ID=6X,@MA         | C=0080A3E23850,@IP=169.254.170.30                                                                                                    |
| - Digiconnect devices     | found                                                                                                    |

**Nota**: si no aparece ningún dispositivo, consulte el punto Reset y reconfiguración del módulo Ethernet.

5- Compruebe que la dirección MAC corresponde a la del módulo conectado.

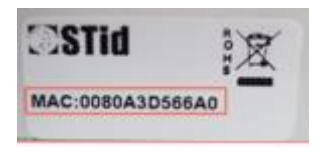

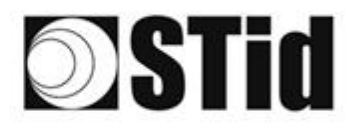

| 26 | 2  | 8  | 30 |    | 3  | 19  | 18  | 25  | 18  | ेर  | 9  | 28  | . * | 0.10  | 2 | 5  | 12 | 20 | 23  | 83 | 35  | 10 | 8   |   | 1  | 18 |
|----|----|----|----|----|----|-----|-----|-----|-----|-----|----|-----|-----|-------|---|----|----|----|-----|----|-----|----|-----|---|----|----|
| 55 | 83 | 22 |    | 22 | 35 | 11  | (2) | 35  | 65  | 35  | 52 | 22  |     | . * . |   | 53 | 13 | 25 | 35  | 53 | (2) | 35 | (2) |   | 55 | 1  |
| 55 | 22 | 53 |    |    |    |     | 8   | 2   | 15  | 12  | 32 | 2   | 3   | 120   |   | 53 |    | 51 | (1) | 22 | 33  |    |     |   | 2  | 1  |
|    |    |    |    |    |    | 1.0 |     | 1.0 | 1.0 | 1.1 | 11 | 1.1 |     | -     |   |    |    |    |     |    |     |    |     | - |    | 14 |

#### Configuración de la red informática

Devuelva la computadora a la dirección IP predeterminada para que pueda comunicarse con el Lantronix a través de Internet:

| 🕝 Google Traduction 🛛 👩 iCertifi - mise à jour 📁 Entreprises 🎽                                                                                                    | Outils 🎽 Sa connactor pour accédor à ca sita                                                                                                    |                       |
|----------------------------------------------------------------------------------------------------|----------------------------------------------------------------------------------------------------|-----------------------|
| 👰 Connexions réseau                                                                                                    |                                                                                                    | - 🗆 ×                 |
| $\leftrightarrow$ $\rightarrow$ $\checkmark$ $\bigstar$ Panneau de configuration $\rightarrow$ Réseau et Internet $\rightarrow$                                                                                                    | Connexions réseau v ඊ                                                                                                    | Rechercher dans : C 🔎 |
| Propriétés de Ethernet         Propriétés de Ethernet         Gestion de réseau         Cestion de réseau         Propriétés de Ethernet         Cestion de réseau         Propriétés de Ethernet         Connexion en utilisant :         Propriétés de Ethernet         Cestion de réseau         Propriétés de Ethernet         Cestion de réseau         Propriétés de foldres et implimantes Réseaux Microsoft         Propriétés de foldres et implimantes Réseaux Microsoft         Pendroder de paquets 005         Pendroder internet version 4 (TCP/IPv4)         Pendroder internet version 4 (TCP/IPv4)         Pendroder Microsoft         Protocole for multiplexage de cate réseau Microsoft         Protocole for Microsoft au penettant la communication etre différents réseaux interconnectés.         OK       An | Azonamica Renommer cette connexion Affiche le statut de cette connexion »<br>Ethernet 2<br>Cable réseau non connecté<br>Fortinet Virtual Ethernet Adapter (<br>Fortinet SSL VPN Virtu<br>Fortinet Virtual Ethernet Adapter (<br>Fortinet SSL VPN Virtu<br>Fortinet SSL VPN Virtu<br>Fo | R C                   |

#### Configuración del módulo Ethernet

1- En STid - SESProUHF haga doble clic en el Device:

| SESPro -IP discovery tool |                                                                                                    |
|---------------------------|----------------------------------------------------------------------------------------------------|
| Search for IP devices     | UDP services for device discovery are :<br>- Digiconnect devices use ADDP (UDP:2632) service<br>- Lantronix devices use UDP:30718 service |
| v Lantronix devices for   | und : 2                                                                                                    |
| Devicel:ID=6X,@MAC        | =0080A3D56695,@IP=10.106.0.51                                                                                                    |
| Device2:ID=A8,@MAC        | =00204AD64A03,@IP=10.106.0.150                                                                                                    |
| Digiconnect devices :     | found                                                                                                    |
| _                         |                                                                                                    |
|                           |                                                                                                    |
|                           |                                                                                                    |
|                           |                                                                                                    |
|                           |                                                                                                    |
|                           |                                                                                                    |
|                           |                                                                                                    |
|                           |                                                                                                    |
|                           |                                                                                                    |
|                           |                                                                                                    |
|                           |                                                                                                    |
|                           |                                                                                                    |
|                           |                                                                                                    |

2- Se abrirá la siguiente ventana, haga clic en Abrir una sesión:

| Ouvrir une sessior                           |                    |           |
|----------------------------------------------|--------------------|-----------|
| http://10.106.0.51<br>Votre connexion à ce s | e n'est pas privée |           |
| Nom d'utilisateur                            |                    |           |
| Mot de passe                                 |                    |           |
|                                              | Ouvrir une sessio  | n Annuler |

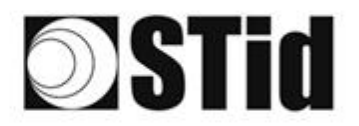

- 3- Vaya a Channel 1 / Serial settings.

| xPico <sup>°</sup>            | 110                 |                                |  |
|-------------------------------|---------------------|--------------------------------|--|
| <u>ቆ</u>                      |                     | Device Status                  |  |
| Network                       |                     |                                |  |
| Server                        |                     |                                |  |
| Serial Tunnel                 |                     |                                |  |
| Hostlist                      | Product Information |                                |  |
| Serial Settings               | Firmware Version:   | V6.11.0.10                     |  |
| Connection                    | Build Date:         | 29-Dec-2017                    |  |
| Channel 2                     | Network Settings    |                                |  |
| Serial Settings<br>Connection | MAC Address:        | 00-80-A3-D5-66-95              |  |
| Configurable Pins             | Network Mode:       | Wired                          |  |
| Apply Settings                | DHCP HostName:      | < None >                       |  |
| rippiy ootango                | IP Address:         | 10.106.0.51                    |  |
|                               | Default Gateway:    | 10.106.0.250                   |  |
| Apply Defaulte                | DNS Server:         | 10.106.0.101                   |  |
| Apply Delduits                | MTU:                | 1400                           |  |
|                               | Line settings       |                                |  |
|                               | Line 1:             | RS232, 9600, 8, None, 1, None. |  |
|                               | Line 2:             | RS232, 9600, 8, None, 1, None. |  |
|                               |                     |                                |  |

4- Modifique la velocidad de transmisión a 115200 y haga clic en OK.

| <b>ብ</b>          | Seri                           | al Settings                        |
|-------------------|--------------------------------|------------------------------------|
| Network           | Channel 1                      |                                    |
| erver             | Disable Serial Port            |                                    |
| erial Tunnel      |                                |                                    |
| Hostlist          | Port Settings                  |                                    |
| hannel 1          | Protocol: RS232                | Flow Control: None 🗸               |
| Serial Settings   | Raud Rate: 115200 x            | Parity: Nana M Stan Pits: 1 M      |
| Connection        |                                |                                    |
| Serial Settings   |                                |                                    |
| Connection        | Pack Control                   |                                    |
| Configurable Pins | Enable Packing                 |                                    |
| Apply Settings    | Idle Gap Time: 12 msec 🗸       |                                    |
|                   | Match 2 Byte Sequence: Yes No  | Send Frame Immediate: O Yes INO    |
| Apply Defaults    | Match Bytes: 0x 00 0x 00 (Hex) | Send Trailing Bytes:  None One Two |
|                   | Flush Mode                     |                                    |
|                   | Flush Input Buffer             | Flush Output Buffer                |
|                   | With Active Connect: O Yes  No | With Active Connect: O Yes  No     |
|                   | With Passive Connect: Yes ON0  | With Passive Connect: Yes No       |
|                   | At Time of Disconnect:         | At Time of Disconnect:             |
|                   |                                | OK                                 |

«Done» aparecerá a la derecha de OK:

OK Done!

5- Vaya a Channel 2 / Serial settings y haga lo mismo.

| ×Pico <sup>®</sup>                                                                             | 110                                                                                                    |                                                                                                    |  |
|------------------------------------------------------------------------------------------------|----------------------------------------------------------------------------------------------------|----------------------------------------------------------------------------------------------------|--|
| 4                                                                                              | Serial Settings                                                                                                    |                                                                                                    |  |
| Network<br>Serial Tunnel<br>Hostist<br>Channel 1<br>Serial Settings<br>Connection<br>Channel 2 | Channel 2       Disable Serial Port       Port Settings       Protocol:       RS232 v       Baud Rate:       115200 v       Data Bits:       8 v | Flow Control: None   Party: None   Stop Bits: 1                                                                                                    |  |
| Serial Settings<br>Connection<br>Configurable Pins<br>Apply Settings<br>Apply Defaults         | Pack Costrol<br>□ Enable Packing<br>Idle Gap Time: 12 maec ✓<br>Match 2 Byte Sequence: Yes ◎ No<br>Match Bytes 0x00 0x00<br>(Hec)                | Send Frame Immediate: Ves ® No<br>Send Trailing Bytes: ® None © One © Two                                                                                                    |  |
|                                                                                                | Flush Mode<br>Flush Mode<br>With Active Connect:<br>Ves  No<br>With Passive Connect:<br>Ves  No<br>At Time of Disconnect:<br>Ves  No             | Nutrout Buffer         Yes         № No           With Active Connect:         Yes         № No           Mith Passive Connect:         Yes         № No           Alt Time of Disconnect:         Yes         № No           OK         Donel |  |

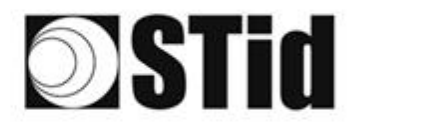

- 6- Haga clic en Apply Settings.

| xPico°                                                                                                    | 110 LANTRONIX°                                                                                                |
|----------------------------------------------------------------------------------------------------|----------------------------------------------------------------------------------------------------|
| Image: Constant of the second second sec | Please wait while the configuration is saved<br>The unit will reboot in order for the settings to be applied. |
| Configurable Pins Apply Settings Apply Defaults                                                                                                    |                                                                                                    |

7- Compruebe que las velocidades de transmisión son de 115200.

| xPico° <sup>*</sup>   | 110                 |                                  |  |
|-----------------------|---------------------|----------------------------------|--|
| <u>ଜ</u>              |                     | Device Status                    |  |
| Network               |                     |                                  |  |
| Server                |                     |                                  |  |
| Serial Tunnel         |                     |                                  |  |
| HOSTIIST<br>Channel 1 | Product Information |                                  |  |
| Serial Settings       | Firmware Version:   | V6.11.0.10                       |  |
| Connection            | Build Date:         | 29-Dec-2017                      |  |
| Channel 2             | Network Settings    |                                  |  |
| Connection            | MAC Address:        | 00-80-A3-D5-66-95                |  |
| Configurable Pins     | Network Mode:       | Wired                            |  |
| Apply Settings        | DHCP HostName:      | < None >                         |  |
| rippi) counigo        | IP Address:         | 10.106.0.51                      |  |
|                       | Default Gateway:    | 10.106.0.250                     |  |
| Apply Defaulte        | DNS Server:         | 10.106.0.101                     |  |
| Apply Delauits        | MTU:                | 1400                             |  |
|                       | Line settings       |                                  |  |
|                       | Line 1:             | RS232, 115200, 8, None, 1, None. |  |
|                       | Line 2:             | RS232, 115200, 8, None, 1, None. |  |
|                       |                     |                                  |  |

El lector está listo para comunicarse con la computadora.

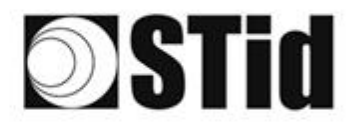

#### Prueba de Comunicación

En STid - SESProUHF ingrese la dirección IP, ingrese 10001 en TCP Client Port y configure el Timeout en Long:

| STid - SESProUHF - Options/S      | SCP                   | - 🗆 X                            |
|-----------------------------------|-----------------------|----------------------------------|
| = Options                         |                       | SSCP Security mode               |
| Home                              | SSCP                  | ·····                            |
| Preferences                       | Communication mode    | Change Keys OnlySoftKeys         |
| SSCP                              | TCP V AutoConnect     | Signature A087754B7547481094BE ! |
|                                   |                       | E74A540FA07C4DB1B46421126DF7AD36 |
| Firmware                          | ID data 10 100 0 51   |                                  |
| ■ Reader                          | 10.106.0.51           |                                  |
| MIFARE Classic / Plus             | TCP Client Port 10001 |                                  |
| MIFARE DESFire EvX                | SSCP TCP 2102         | ConfAuthenticate                 |
| MIFARE Ultra Light / C     F CDS3 | Server Port           | Kowladov                         |
| E Biometrics                      |                       |                                  |
| ⊞ Image Scan                      | Timeouts (ms)         |                                  |
| Bluetooth / NFC                   | Long                  | Encryption -1 😴 Value 1          |
| ■ 125 kHz                         | Total read 2000 -     |                                  |
|                                   |                       |                                  |
| E UHF                             | Byte read 2000        | ResetAuthenticate                |
| Reader                            |                       |                                  |
| Reader InOut                      |                       | SetAllowedCommModes              |
| Reader RF                         | Console 🗹 Spy 🗗       | Plain Signed Encryption          |
| Mandatory                         |                       |                                  |
| Custom                            | Results               | Activity                         |
| Async/Auto/EPCMap                 | recult                |                                  |
|                                   |                       | 205                              |
| CODP                              |                       |                                  |
|                                   |                       | Quit                             |
|                                   |                       |                                  |

En la pestaña Reader, haga un GetInfos, la respuesta del lector aparecerá en la ventana Results.

| STid - SESProUHF - UHF/Read | ler                               | >                                            |
|-----------------------------|-----------------------------------|----------------------------------------------|
| = Options                   |                                   |                                              |
| Home                        | Lis Getkeaueriype                 |                                              |
| Preferences                 | С GetSerialNumber                 | Save1 Save2 Save3 Save4                      |
| SSCP                        |                                   | ☑ OpenD1 ☑ OpenD2 ☑ OpenD3 ☑ OpenD4          |
|                             |                                   | SSRelayAction4                               |
| Firmware                    | GetInfos SetBaudRate              | Action1 Action2 Action3 Action4              |
| Reader                      | AutoBaud Baudrate                 | SSRelayState4                                |
| MIFARE Classic / Plus       | AutoPort 38400 V                  |                                              |
| MIFARE DESFire EvX          |                                   | ·,                                           |
| MIFARE Ultra Light / C      |                                   |                                              |
| UPS3     Diamatrian         | BuzzerSoundLevel Level 10         | OutputPGB                                    |
| Image Scan                  |                                   | oupurob                                      |
| Bluetooth / NFC             |                                   | Red Green Blue                               |
| ■ 125 kHz                   | T                                 | FF FF FF                                     |
| LEGIC                       | SetSerial&HWType                  | hex values                                   |
| I UHF                       | List/Budget 0. 2 (2000000) ORS485 |                                              |
| Reader                      |                                   |                                              |
| Reader InOut                | Dataln                            | LED duration Buzzer duration Spectre LED Adr |
| Reader RF                   | Transceive                        |                                              |
| Mandatory                   |                                   | 1                                            |
| Custom                      | Results                           | 6 m m                                        |
| Async/Auto/EPCMap           | Reader:GetInfos:0000:187(ms)      |                                              |
|                             | Baudrate is 115200 bit/s          | 2012                                         |
| I USUP                      | Power supply (Volt) : 29.4        |                                              |
|                             |                                   | Quit                                         |
|                             |                                   |                                              |

# **Stid**

### Funcionamiento de emulación de teclado

Tan pronto como se conecta un cable USB entre la salida USB-C y un Host, el lector cambia a un modo autónomo en el que realiza inventarios y transmite todos los EPC de cada etiqueta detectada en una ventana activa.

Los parámetros de emulación de teclado se pueden configurar, a través del conector USB-C interno, ya sea:

- Con un terminal que permita enviar caracteres ASCII a través del enlace de serie del USB-C interno. Los comandos deben terminar en CR/LF (0x0D 0x0A). El lector responde «o» y «k» en ASCII cuando la trama se toma en cuenta correctamente.
- Con la herramienta STid USB Wedge suministrada en la memoria USB. Consulte el Anexo 1.

| Comando<br>ASCII | Datos<br>Hexa                                                       | Descripción del comando                                                                                                    | Parámetros<br>predeterminados |
|------------------|---------------------------------------------------------------------|----------------------------------------------------------------------------------------------------|-------------------------------|
| Language         | 1 byte de datos:<br>AZERTY → 0x00<br>QWERTY → 0x01                  | Permite cambiar la distribución del teclado.                                                                                  | AZERTY                        |
| casing           | 1 byte de datos:<br>Mayúsculas → 0x00<br>Minúsculas → 0x01          | Permite elegir si los caracteres alfabéticos que<br>se muestran en la pantalla aparecen en<br>mayúsculas o minúsculas.        | Mayúsculas                    |
| numloc           | l byte de datos:<br>Bloque numérico → 0x00<br>Tecla numérica → 0x01 | Permite elegir qué teclas numéricas se<br>utilizarán: las del bloque numérico o las<br>ubicadas sobre las teclas alfabéticas. | Bloque numérico               |
| info             | Sin datos                                                           | Permite averiguar la configuración actual<br>(versión, velocidad de transmisión, etc.).                                       |                               |
| charreturn       | 1 byte de datos:<br>Desactivado → 0x00<br>Activado → 0x01           | Permite activar o desactivar el retorno de línea.                                                                             | Activado                      |
| reset            | Sin datos                                                           | Permite recuperar la configuración<br>predeterminada.                                                                         |                               |

#### Lista de parámetros configurables:

#### Sede / EMEA 13850 Gréasque, Frai

13850 Créasque, Francia Tel.: +33 (0)4 42 12 60 60 Oficina PARIS-IDF

92290 Châtenay-Malabry, Francia Tel.: +33 (0)1 43 50 11 43

#### STid UK Ltd. LONDON Hayes UB11 1FW, Reino Unido

Hayes UB11 1FW, Reino Unido Tel.: +44 (0) 192 621 7884

#### STid UK Ltd.

Gallows Hill, Warwick CV34 6UW, Reino Unido Tel.: +44 (0) 192 621 7884 Oficina NORTEAMERICANA Irving, Texas 75063-2670, EE. UU. Tel.: +1 469 524 3442

#### Oficina LATINOAMERICANA

Cuauhtémoc 06600 CDMX, México Tel.: +521 (55) 5256 4706

#### info@stid.com www.stid-industry.com